# Laboratory Management

Provider Orientation Sessions for Oscar

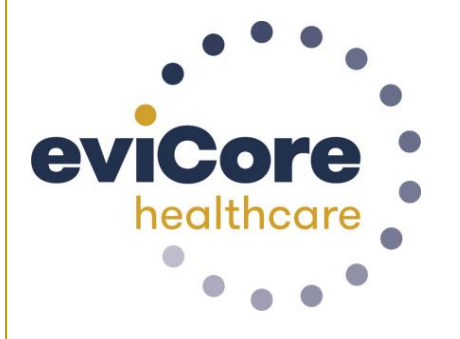

oscar

© 2019 eviCore healthcare. All Rights Reserved. This presentation contains CONFIDENTIAL and PROPRIETARY information.

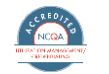

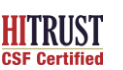

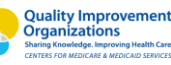

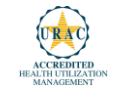

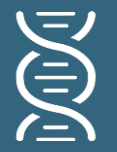

Laboratory Solution 19M Lives

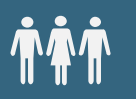

Commercial, Medicaid, and Medicare

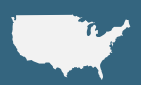

Local and national programs

## **Covered Services**

- Hereditary Cancer Syndromes
- Carrier Screening Tests
- Tumor Marker / Molecular profiling
- Hereditary Cardiac Disorders
- Cardiovascular Disease and Thrombosis Risk Variant Testing
- Pharmacogenomics Testing
- Neurologic Disorders
- Mitochondrial Disease Testing
- Intellectual Disability / Developmental Disorders

# **Our Clinical Approach**

#### **Organic Evidence-Based Guidelines**

#### The foundation of our solutions:

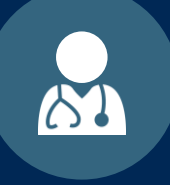

Dedicated Molecular Genomic Guidelines

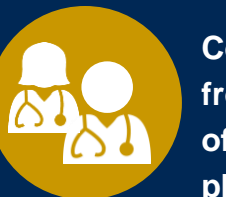

Contributions from a panel of community physicians

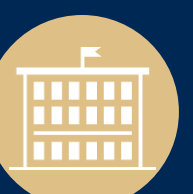

Experts associated with academic institutions

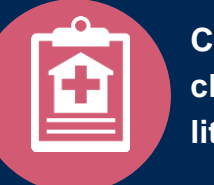

Current clinical literature

#### Aligned with National Societies

- National Comprehensive Cancer Network
- National Society of Genetic Counselors
- American College of Obstetrics and Gynecology
- American College of Medical Genetics and Genomics
- American Society of Human Genetics
- American Society of Clinical Oncology
- College of American Pathologists
- American Gastroenterological Association
- Society for Maternal Fetal Medicine
- Association for Molecular Pathology

- American College of Cardiology
- American College of Chest Physicians
- American Academy of Neurology
- American Society of Colon and Rectal Surgeons
- American Heart Association
- American Academy of Pediatrics
- American Society for Reproductive Medicine
- American College of Gastroenterology
- American College of Cardiology Foundation
- National Institutes of Health

4

## Laboratory Management Prior Authorization Process

#### **Program Overview**

eviCore healthcare will begin accepting requests on 12/15/2020 for dates of service 1/1/2021 and beyond for the expanded membership network

# Prior authorization applies to services that are:

- Outpatient
- Elective / Non-emergent
- Diagnostic

Prior authorization does not apply to services that are performed in:

- Emergency room
- Inpatient
- 23-hour observation

It is the responsibility of the ordering provider to request prior authorization approval for services.

\*\* Inpatient requests will continue to be handled by Oscar in the current manner

## The expanded membership network.

• As a part of the 2021 expansion, Oscar will offer Individual and Family Plans for the <u>first time</u> in:

7

- North Carolina (Asheville)
- Oklahoma (Oklahoma City)
- 4 markets in Iowa, including Des Moines and Sioux City
- Existing state footprints will be expanded to
  - Boulder, Colorado
  - 3 markets in Northeast Pennsylvania,
  - multiple markets across Florida, including Jacksonville, Sarasota, and Tallahassee
  - across new counties in Phoenix, AZ, and Columbus, OH

## **Applicable Membership**

# <u>Authorization is required</u> for Oscar members enrolled in Commercial (fully insured) plans in the following states/cities:

| Phoenix                                                                                                    |
|----------------------------------------------------------------------------------------------------|
| Boulder & Denver                                                                                                    |
| Daytona, Homosasss Springs, Jacksonville, Miami, Ocala, Orlando,<br>Sarasota, Tallahassee, Tampa, Port St. Luci, & Punta Gorda |
| Atlanta                                                                                                    |
| Des Moines, Sioux City, Waterloo, & Dubuque                                                                                    |
| Kansas City                                                                                                    |
|                                                                                                    |
|                                                                                                    |
| Asheville                                                                                                    |
| Cleveland & Columbus                                                                                                    |
| Oklahoma City                                                                                                    |
| Philadelphia, Allentown, Scranton & East Stroudsburg                                                                           |
| Memphis & Nashville                                                                                                    |
| Austin, Dallas - Fort Worth, El Paso, Houston, & San Antonio                                                                   |
| Richmond                                                                                                    |
|                                                                                                    |

#### **Needed Information**

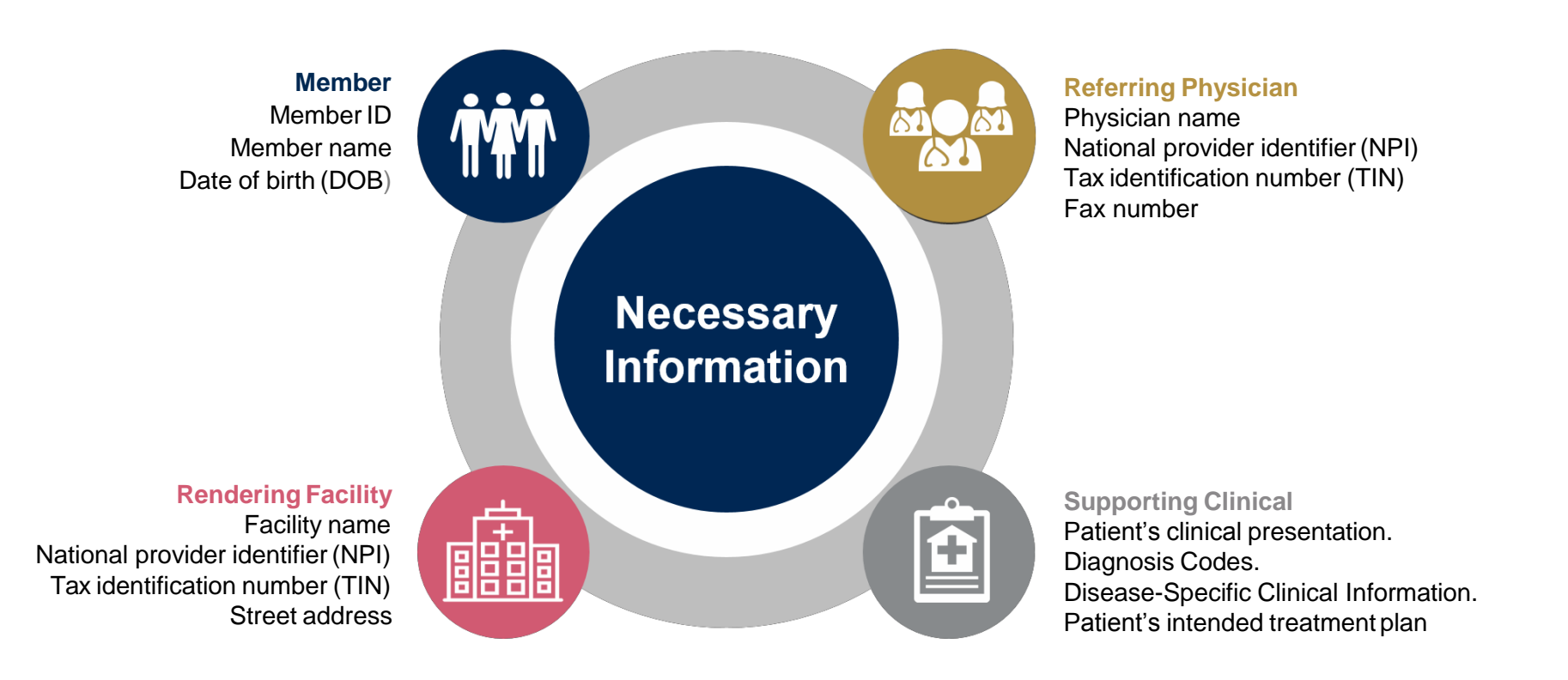

If clinical information is needed, please be able to supply:

- · Prior tests, lab work, and/or imaging studies performed related to this diagnosis
- The notes from the patient's last visit related to the diagnosis
- Type and duration of treatment performed to date for the diagnosis

#### Clinical Review Process – Easy for Providers and Staff

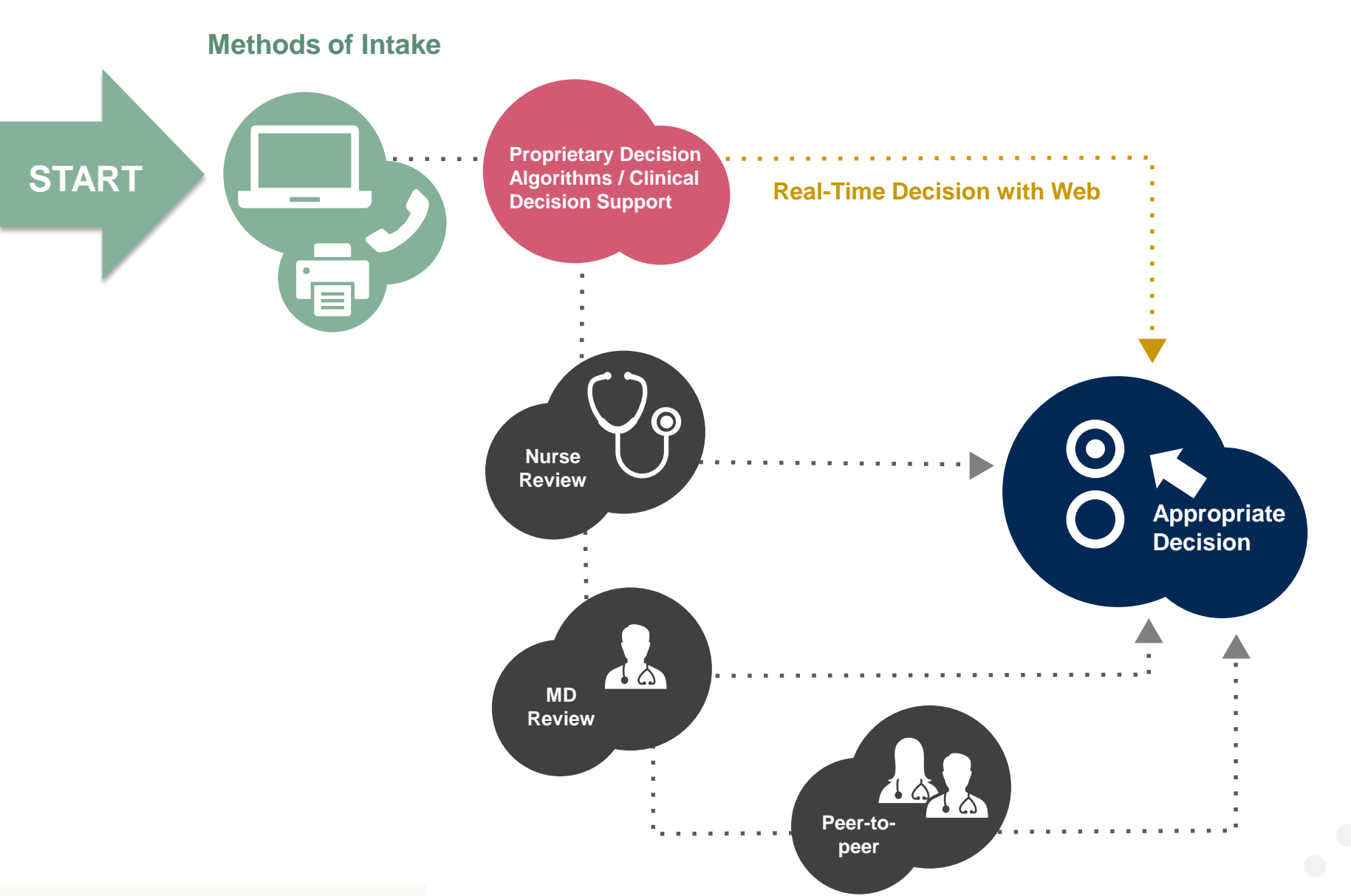

#### **Prior Authorization Outcomes**

#### Approved Requests:

All requests are processed within **2** business days after receipt of all clinical information.

#### **Delivery**:

- **Faxed** to ordering provider and rendering facility.
- Mailed to the member.
- Information can be printed on demand by logging. into eviCore healthcare portal.

#### **Denied Requests:**

- Communication of denial determination.
- Communication of the rationale for the denial.
- How to request a Clinical Consultation.

#### **Delivery**:

- **Faxed** to the ordering provider and rendering facility.
- Mailed to the member.

#### **Special Circumstances**

# Appeals:

- eviCore healthcare will be delegated for first level member and provider appeals.
- Requests for appeals must be submitted in writing to eviCore within 180 days of the initial determination.
- A written notice of the appeal decision will be **mailed** to the member and **faxed** to the provider.

#### **Outpatient Urgent Studies:**

- Medically urgent requests are defined as conditions that are a risk to the patient's life, health, ability to regain maximum function, or the patient is having severe pain that required a medically urgent procedure.
- Contact eviCore by phone or use our online portal to request an expedited prior authorization review and provide clinical information.
- Urgent Cases will be reviewed within 72 hours of the request.
- **Verbal** outreach is made to the ordering provider.

## eviCore Web Portal

The eviCore online portal is the quickest, most efficient way to request prior authorization and check authorization status and is available 24/7. By visiting <u>www.eviCore.com</u> providers can spend their time where it matters most — with their patients!

Career

PROVIDERS: Check Prior Authorization Status

Empowering the Improvement of Care

viCore is committed to providing oproach that leverages our excer

to the needs of ev

e continuur

🧎 Login

Res

Contact Us Search Q

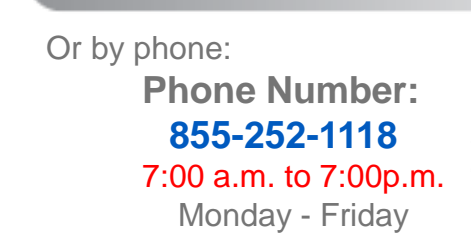

**Portal Login** 

Don't have an account? Register No.

Please enter a User ID.

User ID

Password

I agree to HIPAA Disclosure
Remember User ID

Forgot User ID?

Forgot Password?

WEB

eviCore

### eviCore healthcare website

• Point web browser to evicore.com

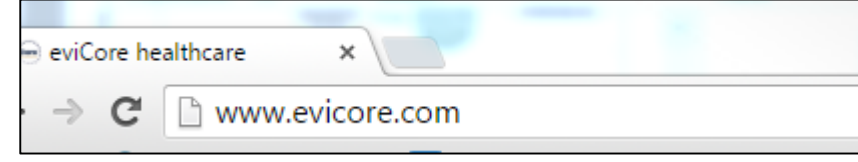

• Login or Register

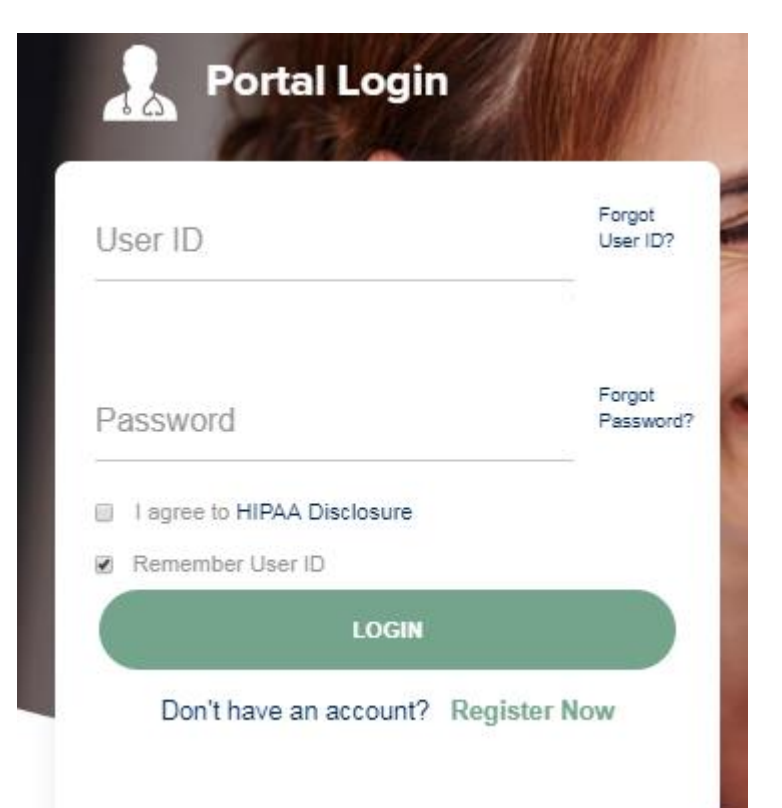

## **Creating An Account**

. . . .

| eviCore healthcare                   |                                                                   |                                                                   |              |         |                  |
|--------------------------------------|-------------------------------------------------------------------|-------------------------------------------------------------------|--------------|---------|------------------|
|                                      |                                                                   |                                                                   |              |         | * Required Field |
| Web Portal Preference                |                                                                   |                                                                   |              |         |                  |
| Please select the Portal that is lis | ted in your provider training material. This selection determines | the primary portal that you will using to submit cases over the v | web.         |         |                  |
| Default Portal*:                     | -Select-<br>CareCore National<br>Medsolutions                     |                                                                   |              |         |                  |
| User Information                     |                                                                   |                                                                   |              |         |                  |
| All Pre-Authorization notification   | s will be sent to the fax number and email address provided belo  | w. Please make sure you provide valid information.                |              |         |                  |
| User Name*:                          |                                                                   | Address*:                                                         |              | Phone*: |                  |
| Email*:                              |                                                                   |                                                                   |              | Ext:    |                  |
| Confirm Email*:                      |                                                                   | City*:                                                            |              | Fax*:   |                  |
| First Name*:                         |                                                                   | State":                                                           | Select Zip*: |         |                  |
| Last Name*:                          |                                                                   | Office Name:                                                      |              |         |                  |
|                                      |                                                                   |                                                                   |              |         | Next             |

To create an account for Oscar, select <u>CareCore National</u> as the Default Portal, and complete the user registration form.

You will have access to both portals with one login. Just toggle to the MedSolutions portal (and back to CareCoreNational). You will <u>not</u> have to register for a separate account

## **Creating An Account**

| Web Portal Prefere                                                           | ence                                                                     |                                                          |                              |                                                      |                                              |                                                    |                          |                                        |
|------------------------------------------------------------------------------|--------------------------------------------------------------------------|----------------------------------------------------------|------------------------------|------------------------------------------------------|----------------------------------------------|----------------------------------------------------|--------------------------|----------------------------------------|
| Please select the Port                                                       | al that is listed in your provider trai                                  | ning material. This select                               | tion determine               | es the primary portal that                           | t you will using to s                        | ıbmit cases over the web.                          |                          |                                        |
| Default Portal*:                                                             | Medsolutions 🗸                                                           |                                                          |                              |                                                      |                                              |                                                    |                          |                                        |
|                                                                              |                                                                          |                                                          |                              |                                                      |                                              |                                                    |                          |                                        |
| User Registration                                                            |                                                                          |                                                          |                              |                                                      |                                              |                                                    |                          |                                        |
| UserName:                                                                    | MYoder                                                                   |                                                          |                              | Address:                                             | 731 Cool Springs                             | Blvd                                               | Phone:                   | 800-575-4517                           |
| Email:                                                                       | evicorejedi1234@gmail.com                                                |                                                          |                              | City                                                 | Franklin                                     |                                                    | Ext:                     |                                        |
| Account Type:                                                                | Physician                                                                |                                                          |                              | State:                                               | TN                                           | <b>Zin:</b> 37067                                  | Fax:                     | 615-468-4408                           |
| First Name:                                                                  | Mallory                                                                  |                                                          |                              | Office Name:                                         | eviCore                                      |                                                    |                          |                                        |
| Last Name:                                                                   | Yoder                                                                    |                                                          |                              |                                                      |                                              |                                                    |                          |                                        |
| Provider Informatio                                                          | n                                                                        |                                                          |                              |                                                      |                                              |                                                    |                          |                                        |
|                                                                              |                                                                          |                                                          |                              |                                                      |                                              |                                                    |                          |                                        |
| Physician FirstName:                                                         | TEST                                                                     | Physician LastName:                                      | DOCTOR                       |                                                      | Street Address:                              | 730 COOL SPRINGS<br>BLVD                           |                          |                                        |
| State:                                                                       | TN                                                                       | Tax ID:                                                  | *****6789                    |                                                      | NPI:                                         | 7417417410                                         |                          |                                        |
|                                                                              |                                                                          |                                                          |                              |                                                      |                                              |                                                    |                          |                                        |
| Please read below to<br>Physician: An Individ                                | sign up as an appropriate user.<br>ual Practitioner, A Medical Group I   | Practice or an assistant o                               | f a Physician                | who would create and cl                              | heck status of a Pre                         | -authorization.                                    |                          |                                        |
| Facility: Diagnostic Ir<br>Billing Office: A billin<br>Health Plan: A Health | naging Center, In-Office Provider (<br>g Office who can check the status | IOP), Hospital or Facility<br>of Pre-Authorization, clai | who would cre<br>ms and paym | eate and check status of<br>ents. If you represent m | a Pre-Authorization<br>ultiple Tax IDs, plea | ո.<br>se register with your Primary Tax ID. You ca | in tie additional prefei | rred Tax Ids after your initial login. |
| nealth Plan: A Health                                                        | r man representative who can che                                         | ik the status of Pre-Autho                               | onzation and (               | uaims.                                               |                                              |                                                    |                          |                                        |
|                                                                              |                                                                          |                                                          |                              |                                                      |                                              |                                                    |                          | Back Submit Registration               |
|                                                                              |                                                                          |                                                          |                              |                                                      |                                              |                                                    |                          |                                        |
|                                                                              |                                                                          |                                                          |                              |                                                      |                                              |                                                    |                          |                                        |

Review information provided, and click "Submit Registration."

#### **User Registration-Continued**

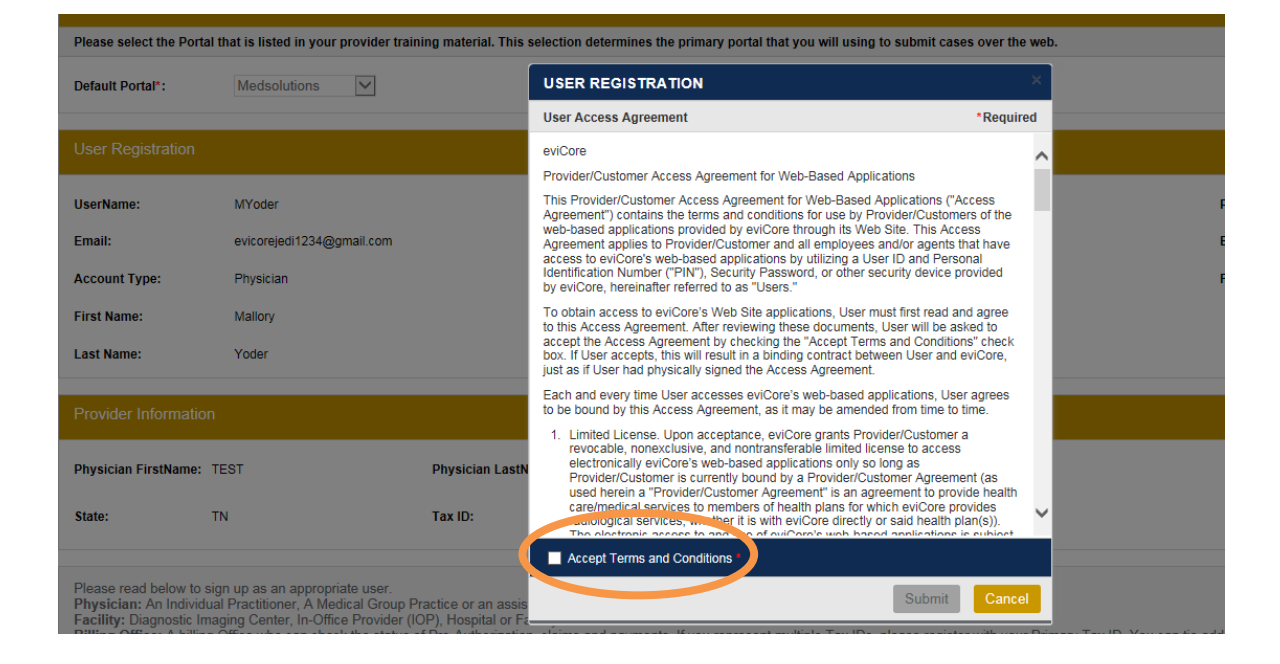

Accept the Terms and Conditions, and click "Submit."

### **Create a Password**

Your password must be at least (8) characters long and contain the following:

Uppercase letters

Lowercase letters

Numbers

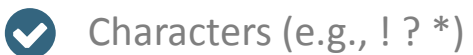

| evicore healthcare                                       | )                                                                                                    |
|----------------------------------------------------------|----------------------------------------------------------------------------------------------------|
| Change Password                                          |                                                                                                    |
| Please set up a new passwo<br>Note: The password must be | rd for your account.<br>at least 8 characters long and contain at least one Uppercase letters, Lowercase letters, Numbers and Special character |
| Old Password*                                            |                                                                                                    |
| New Password*                                            |                                                                                                    |
| Confirm New Password*                                    |                                                                                                    |
| Continue Cancel                                          |                                                                                                    |

You will receive a message on the screen confirming your registration is successful. You will be sent an email to create your password.

#### **Welcome Screen**

| eviCore   | healthcare            |                    |                        |                                                                                                    |                                                                |               |                     |                   |                      |
|-----------|-----------------------|--------------------|------------------------|----------------------------------------------------------------------------------------------------|----------------------------------------------------------------|---------------|---------------------|-------------------|----------------------|
| Home      | Authorization Lookup  | Eligibility Lookup | Clinical Certification | Certification Requests In Progress                                                                                           | MSM Practitioner Performance Summary Portal                    | Resources     | Manage Your Account | Help / Contact Us | Med Solutions Portal |
| Friday, N | arch 23, 2018 2:57 PM |                    |                        |                                                                                                    |                                                                |               |                     |                   | Log Off (MALLOF      |
|           |                       |                    |                        |                                                                                                    |                                                                |               |                     |                   |                      |
|           |                       |                    |                        | Welcome to the CareCore National V                                                                                           | Veb Portal. You are logged in as                               |               |                     |                   |                      |
|           |                       |                    |                        | Providers must be added to your acco<br>"Manage Account" to add providers."<br>Request a clinical certification/procedure >> | unt before cases can be submitted over the web. I              | Please select |                     |                   |                      |
|           |                       |                    |                        | Request a clinical certification/procedure for                                                                               |                                                                |               |                     |                   |                      |
|           |                       |                    |                        | Resume a certification request in progress >> <                                                                              | << Did you know? You can save a certification request to finis | h later.      |                     |                   |                      |
|           |                       |                    |                        | Look up an existing authorization >>                                                                                         |                                                                |               |                     |                   |                      |
|           |                       |                    |                        | Check member eligibility >>                                                                                                  |                                                                |               |                     |                   |                      |

- Providers will need to be added to your account prior to case submission. Click the "Manage Account" tab to add provider information.
- <u>Note</u>: You can access the MedSolutions Portal at any time without having to provide additional log-in information. Click the MedSolutions Portal button on the top right corner to seamlessly toggle back and forth between the two portals.

#### **Add Practitioners**

Home Certification Summary Authorization Lookup Eligibility Lookup Clinical Certification Certification Requests In Progress MSM Practitioner Performance Summary Portal Resources Manage Your Account Help / Contact Us MedSolutions Portal Log Off

Wednesday, January 16, 2019 10:48 AM

| Manage                                 | Your Account                                |                              |
|----------------------------------------|---------------------------------------------|------------------------------|
| Office Name:                           | :                                           | Change Password Edit Account |
| Address:                               | 730 Cool Springs Blvd<br>Franklin, TN 37067 |                              |
| Primary<br>Contact: Us<br>Email Addres | er Account<br>ss: Test@email.com            |                              |
| Add Provid                             | der<br>Headings to Sort                     |                              |
| No providers                           | on file                                     |                              |
| Cancel                                 |                                             |                              |

Click the "Add Provider" button.

### **Add Practitioners**

#### Add Practitioner

Enter Practitioner information and find matches. \*If registering as rendering genetic testing Lab site, enter Lab Billing NPI, State and Zip

| Practitioner NPI   |   |
|--------------------|---|
| Practitioner State | T |
| Practitioner Zip   |   |
|                    |   |

Find Matches Cancel

© CareCore National, LLC. 2018 All rights reserved. Privacy Policy | Terms of Use | Contact Us

Enter the Provider's NPI, State, and Zip Code to search for the provider record to add to your account. You are able to add multiple Providers to your account.

### **Adding Practitioners**

| Home     | Certification Summary       | Authorization Lookup | Eligibility Lookup | Clinical Certification | Certification Requests In Progress | MSM Practitioner Performance Summary Portal | Resources | Manage Your Account | Help / Contact Us | MedSolutions Portal |
|----------|-----------------------------|----------------------|--------------------|------------------------|------------------------------------|---------------------------------------------|-----------|---------------------|-------------------|---------------------|
| Wednesda | y, January 16, 2019 10:48 / | AM                   |                    |                        |                                    |                                             |           |                     |                   | Log Off             |

#### **Add Practitioner**

This following practitioner record(s) were found to match the requested NPI. Is this the practitioner you would like to register?

| Practitioner Name NPI |        | Address              | City     | State | Zip   | Phone         | Fax |
|-----------------------|--------|----------------------|----------|-------|-------|---------------|-----|
| Last, First 123       | 312312 | 730 Coolsprings Blvd | Franklin | ΤN    | 37067 | (615)548-4000 |     |

Add This Practitioner Cancel

© CareCore National, LLC. 2018 All rights reserved. Privacy Policy | Terms of Use | Contact Us

Select the matching record based upon your search criteria

#### **Manage Your Account**

| Home     | Certification Summary      | Authorization Lookup | Eligibility Lookup | Clinical Certification | Certification Requests In Progress | MSM Practitioner Performance Summary Portal | Resources | Manage Your Account | Help / Contact Us | Med Solutions Portal |
|----------|----------------------------|----------------------|--------------------|------------------------|------------------------------------|---------------------------------------------|-----------|---------------------|-------------------|----------------------|
| Wednesda | ay, January 16, 2019 10:48 | AM                   |                    |                        |                                    |                                             |           |                     |                   | Log Off              |
|          |                            | Ad                   | d Practition       | er                     |                                    |                                             |           |                     |                   |                      |

If you wish to add an additional practitioner, click the "Add Another Practitioner" button. If you are finished, click the "Continue" button to return to your account.

Add Another Practitioner Continue

© CareCore National, LLC. 2018 All rights reserved. Privacy Policy | Terms of Use | Contact Us

Once you have selected a practitioner, your registration will be completed. You can then access the "Manage Your Account" tab to make any necessary updates or changes.

You can also click "Add Another Practitioner" to add another provider to your account.

#### **Certification Summary**

| Home Certification Summary A        | Search                | ן פע ≡   | linical Certification       | Certification Requests In Progress | MSM Practitioner Pe                  | rformance Summary Portal | Resources | Manage Your Account | Help / Contact Us | Med Solutions Po | ortal              |
|-------------------------------------|-----------------------|----------|-----------------------------|------------------------------------|--------------------------------------|--------------------------|-----------|---------------------|-------------------|------------------|--------------------|
| Wednesday, September 26, 2018 2:27  | Single Status         | 10       |                             |                                    |                                      |                          |           |                     |                   | Log              | o#()               |
| Certification Summary               | Filter By Multiple St | atuses , |                             |                                    |                                      |                          |           |                     |                   |                  |                    |
| 14 - <4   Page 1 of 0   >> >1 10 1  | Date<br>7 days V      | 10       |                             |                                    |                                      |                          |           |                     |                   | No               | records to display |
| Authorization<br>Number Case Number |                       |          | Name Ordering Provid<br>NPI | der Status C                       | se initiation Procedure<br>Date Code | Service Description      |           | Site Name           | Expiration Date   | Correspondence   | Upload<br>Clinical |
|                                     | ×                     |          | ×                           | x                                  | ×                                    |                          |           |                     |                   |                  |                    |
| H KE Page 1 of 0 IP PI 10           |                       |          |                             |                                    |                                      |                          |           |                     |                   | No               | records to display |

#### **Certification Summary**

- CareCore National Portal now includes a Certification Summary tab, to better track your recently submitted cases.
- The work list can also be filtered as seen above.

#### **Initiating A Case**

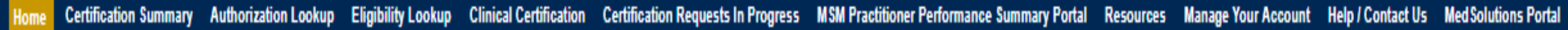

. . . . . . . . . . . . . . . . . . .

Wednesday, January 16, 2019 10:50 AM

Log Off 1

| Welcome to the CareCore National Web Portal. You are logged in                                                       |
|----------------------------------------------------------------------------------------------------|
| Review a summary of recent certifications >>                                                                         |
| Request a clinical certification/procedure >>                                                                        |
| Resume a certification request in progress >> << Did you know? You can save a certification request to finish later. |
| Look up an existing authorization >>                                                                                 |
| Check member eligibility >>                                                                                          |
| Horizon Pilot Designation Program >>                                                                                 |

© CareCore National, LLC. 2019 All rights reserved. Privacy Policy | Terms of Use | Contact Us

Choose "request a clinical certification/procedure" to begin a new case request.

### **Select Program**

| Home     | Certification Summary      | Authorization Lookup | Eligibility Lookup | Clinical Certification | Certification Requests In Progress | MSM Practitioner Performance Summary Portal | Resources | Manage Your Account | Help / Contact Us | Med Solutions Portal |
|----------|----------------------------|----------------------|--------------------|------------------------|------------------------------------|---------------------------------------------|-----------|---------------------|-------------------|----------------------|
| /ednesda | ay, January 16, 2019 11:05 | AM                   |                    |                        |                                    |                                             |           |                     |                   | Log Off              |

#### **Clinical Certification**

Please select the program for your certification:

Radiology and Cardiology

Specialty Drugs

Radiation Therapy Management Program (RTMP)

Musculoskeletal Management

Sleep Management

Lab Management Program

Durable Medical Equipment(DME)

Medical Oncology Pathways

Are you building a case as a referring provider or as a rendering lab? Please Select •

Cancel Print Continue

Click here for help or technical support

Select the Program for your certification.

### **Select Referring Provider**

| Home           | Certification<br>Summary | Authorization<br>Lookup | Eligibility<br>Lookup | Clinical<br>Certification | Certification Requests<br>In Progress | MSM Practitioner<br>Perf. Summary Portal | Resources        | Manage<br>Your Account | Help /<br>Contact Us |                                  |       |  |  |
|----------------|--------------------------|-------------------------|-----------------------|---------------------------|---------------------------------------|------------------------------------------|------------------|------------------------|----------------------|----------------------------------|-------|--|--|
| Reque          | sting Prov               | vider Informat          | tion                  |                           |                                       |                                          |                  |                        | Add Yo               | our Contact Inf                  | D     |  |  |
| Select the     | provider for wi          | nom you want to subi    | mit an author         | ization request.          | f you don't see them listed           | l, click Manage Your Account to          | add them.        |                        | Provider's           | Name:*                           | [?]   |  |  |
|                |                          | ,                       |                       |                           | ,                                     | ,                                        |                  |                        | Who to Co            | ontact:*                         | [?]   |  |  |
| Filter Last    | Name or NPI:             |                         |                       |                           |                                       |                                          |                  |                        |                      | Fax:*                            | [?]   |  |  |
|                |                          |                         |                       |                           | SEARCH CLE/                           | AR SEARCH                                |                  |                        | 1                    | Phone:*                          | [?]   |  |  |
|                | F                        | Provider                |                       |                           | Ch                                    | oose Your Insure                         | r                |                        |                      | Ext.:                            | [?]   |  |  |
| SE             | LECT 1                   |                         |                       |                           | Req                                   | uesting Provider:                        |                  |                        | Cell                 | l Phone:                         |       |  |  |
| SE             | LECT                     |                         |                       |                           | Plea                                  | ase select the insurer for this          | s authorization  | request.               |                      | Email:                           | U.    |  |  |
|                |                          |                         |                       |                           | Ple                                   | ase Select a Health Plan                 | ~                |                        |                      |                                  |       |  |  |
|                |                          |                         |                       |                           | _                                     |                                          |                  |                        | BACK                 |                                  |       |  |  |
|                |                          |                         |                       |                           |                                       | BACK CONTINUE                            |                  |                        | Click here for       | Click here for help              |       |  |  |
|                |                          |                         |                       |                           | Click                                 | here for help                            |                  |                        |                      |                                  |       |  |  |
| Click here for | r help                   |                         |                       |                           | Urg                                   | ent Request? You will be red             | quired to uploa  | d relevant clinical i  | nfo at the end of    | this process. <u>Learn More.</u> |       |  |  |
|                |                          |                         |                       |                           | Dor                                   | 't see the insurer you're loo            | oking for? Pleas | e dállıtlærthorribælio | ontthe light kvif ok | e in അവിമിള്ല് sard to dete      | rmine |  |  |

- Select the ordering Practitioner or Group for the requested service
- Choose the appropriate Health Plan for the case request

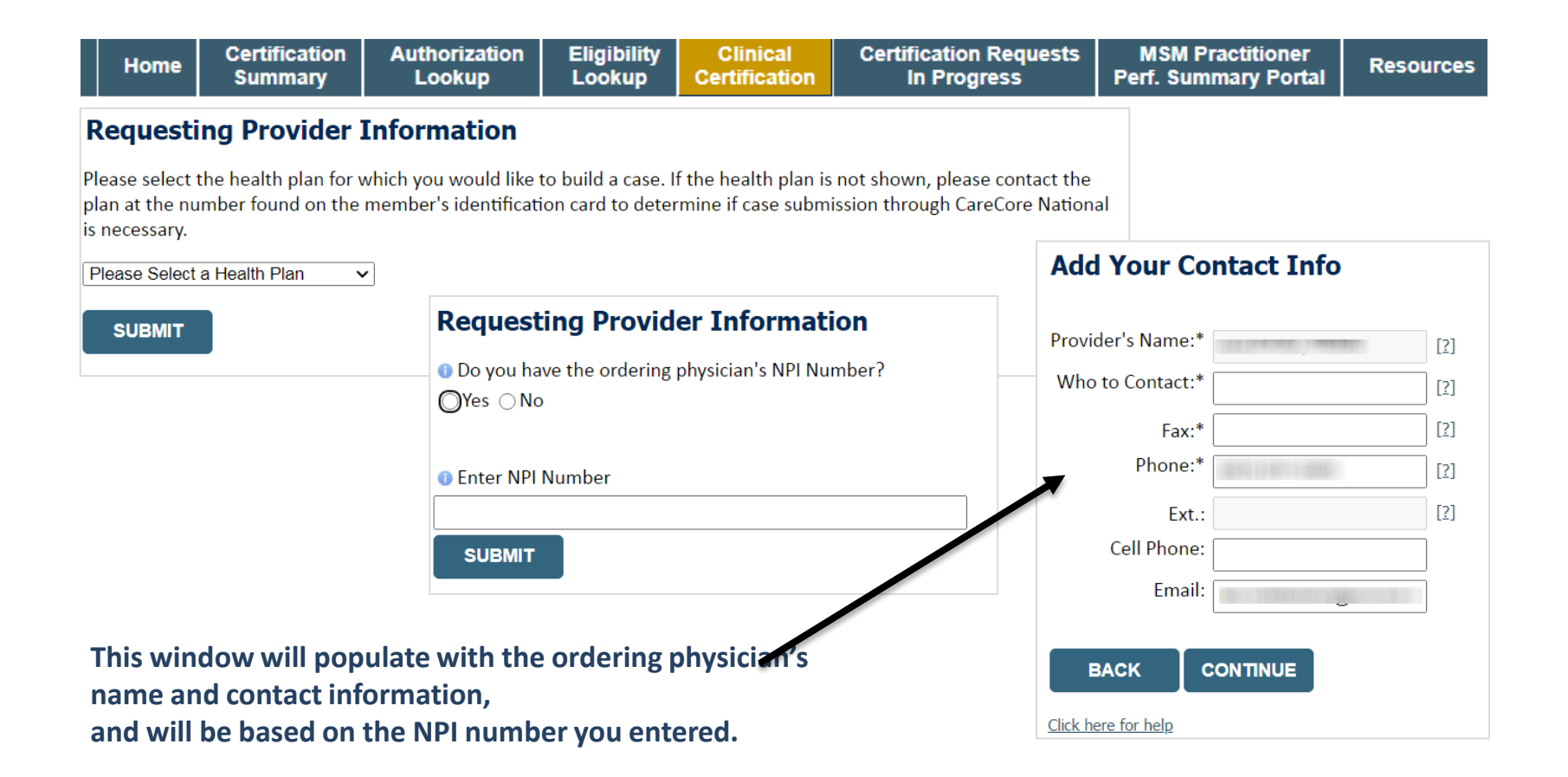

## **Member & Request Information**

| Patient Eligibility Lookup |            |     |  |  |  |  |  |
|----------------------------|------------|-----|--|--|--|--|--|
| Patient ID:*               |            | ]   |  |  |  |  |  |
| Date Of Birth:*            | MM/DD/YYYY |     |  |  |  |  |  |
| Patient Last Name Only:*   |            | [?] |  |  |  |  |  |
|                            |            |     |  |  |  |  |  |
| ВАСК                       |            |     |  |  |  |  |  |

- Enter the member information including the patient ID number, date of birth and last name. Click Eligibility Lookup
- Next screen you can enter LABST

|    | Requested Service + Diagnosis                                                                                                    |  |  |  |  |  |  |  |  |  |  |  |
|----|----------------------------------------------------------------------------------------------------|--|--|--|--|--|--|--|--|--|--|--|
|    | Lab Management Program Procedures                                                                                                    |  |  |  |  |  |  |  |  |  |  |  |
|    | Select a Procedure by CPT Code[?] or Description[?]          LABTST          MOLECULAR GENETIC TEST          Don't see your procedure code or type of service? Click here |  |  |  |  |  |  |  |  |  |  |  |
|    | Diagnosis                                                                                                    |  |  |  |  |  |  |  |  |  |  |  |
| r. | Select a Primary Diagnosis Code (Lookup by Code or Description)                                                                                                    |  |  |  |  |  |  |  |  |  |  |  |
| í  | Trouble selecting diagnosis code? Please follow these steps                                                                                                    |  |  |  |  |  |  |  |  |  |  |  |
|    | Select a Secondary Diagnosis Code (Lookup by Code or Description)<br>Secondary diagnosis is optional for Lab Management Program                                           |  |  |  |  |  |  |  |  |  |  |  |

## **Verify Service Selection**

| Requested Service + Diagnosis                         |                        |  |  |  |  |  |  |  |
|-------------------------------------------------------|------------------------|--|--|--|--|--|--|--|
| Confirm your service selection.                       |                        |  |  |  |  |  |  |  |
| CPT Code:                                             | LABTST                 |  |  |  |  |  |  |  |
| Description:                                          | MOLECULAR GENETIC TEST |  |  |  |  |  |  |  |
| Primary Diagnosis Code:                               | R97.1                  |  |  |  |  |  |  |  |
| Primary Diagnosis: Elevated cancer antigen 125 [CA 12 |                        |  |  |  |  |  |  |  |
| Secondary Diagnosis Code                              | :                      |  |  |  |  |  |  |  |
| Secondary Diagnosis:                                  |                        |  |  |  |  |  |  |  |
| Change Procedure or Primary Dia                       | agnosis                |  |  |  |  |  |  |  |
| Change Secondary Diagnosis                            | _                      |  |  |  |  |  |  |  |
| BACK CONTINU                                          | UE                     |  |  |  |  |  |  |  |
| Click here for help                                   |                        |  |  |  |  |  |  |  |

- Verify requested service & diagnosis
- Edit any information if needed by selecting change procedure or primary diagnosis
- Click continue to confirm your selection

## **Site Selection**

| eviCore healthcore                                                                                                    |                                                                                                 |                                                                     |                                                     |                                                                                           |                                                                                                |
|----------------------------------------------------------------------------------------------------|-------------------------------------------------------------------------------------------------|---------------------------------------------------------------------|-----------------------------------------------------|-------------------------------------------------------------------------------------------|------------------------------------------------------------------------------------------------|
| Home Certification Authorizati<br>Summary Lookup                                                                                         | on Eligibility Clinical<br>Lookup Certification                                                 | Certification Requests MSM Practitio<br>In Progress Perf. Summary P | ner Resources Manage<br>Your Accou                  | Help /<br>nt Contact Us                                                                   |                                                                                                |
| Add Site of Service Specific Site Search Use the fields below to search for specific and we will provide you the site names th NPI: TIN: | sites. For best results, search by N<br>at most closely match your entry.<br>Zip Code:<br>City: | Pl or TIN. Other search options are by name pl                      | us zip or name plus city. You may see<br>Site Name: | Inch a partial site name by entering some portion of<br>Beact match<br>Starts with<br>LOO | the name B0% Complete Provider and NPI i i Patient EDIE                                        |
| BACK<br>Click here for help                                                                                                    |                                                                                                 |                                                                     |                                                     |                                                                                           | Service EDIT<br>LABTST MOLECULAR GENETIC<br>TEST<br>R68.89 Other general symptoms<br>and signs |

Select the specific site where the testing/treatment will be performed

## **Proceed to Clinical Information – Example of Questions**

#### **Proceed to Clinical Information**

Some tests can be automatically authorized by responding to a set of specific clinical questions. In order to determine the right clinical questions to ask, we need to know exactly which test(s) and procedure code(s) are being considered. The next several questions will guide test and procedure code selection.

| <ul> <li>To the best of your knowledge, has a previous of Yes</li> <li>Yes</li> <li>No</li> <li>Unknown</li> </ul>                                                                                                    | ous prior authorization request been made for this member and this test?                                                                                                    |                                                                                                    |  |  |  |  |  |
|----------------------------------------------------------------------------------------------------|----------------------------------------------------------------------------------------------------|----------------------------------------------------------------------------------------------------|--|--|--|--|--|
| <ul> <li>It as the specimen been collected?</li> <li>Yes <ul> <li>No</li> <li>Unknown</li> </ul> </li></ul>                                                                                                    | <ul> <li>Proceed to Clinical Information</li> <li>What is the specimen collection or retrieval from storage date? If the date is unknown, please use today's date.</li> </ul> |                                                                                                    |  |  |  |  |  |
| SUBMIT                                                                                                    |                                                                                                    | Proceed to Clinical Information                                                                                                    |  |  |  |  |  |
|                                                                                                    | SUBMIT                                                                                                    | <ul> <li>What kind of testing is being done?</li> <li>Testing related to cancer</li> <li>Testing related to pregnancy</li> <li>Other</li> <li>Unknown</li> </ul>                                  |  |  |  |  |  |
| Clinical Certifient     the information                                                                                                    | ication questions will populate based upon provided                                                                                                    | <ul> <li>What test is being requested? Please provide the test name or a short description</li> <li>Do you know the procedure codes that will be billed for this test?</li> <li>Yes No</li> </ul> |  |  |  |  |  |
| <ul> <li>You can save y</li> <li>You will have a second second se</li></ul> | your request and <b>finish later</b> if needed<br>ave 2 business days to complete the case<br>ged in, you can resume a saved request by<br>Certification Requests in Progress | SUBMIT  Finish Later Did you know? You can save a certification                                                                                                    |  |  |  |  |  |

### **Proceed to Clinical Information – More Examples**

#### **Proceed to Clinical Information**

What is the name of the test you are requesting? A selection from the list below is REQUIRED in order to proceed with this request.

This is a list of commonly requested tests from the lab you selected. They are in alphabetic order by the lab's actual test name, which can usually be found on the test requisition.

O Submitting your request will be much faster if the test name can be found.

|   | Test Brand Name                                                                                | Test Category                                        |
|---|------------------------------------------------------------------------------------------------|------------------------------------------------------|
| 0 | None Of These                                                                                  |                                                      |
| 0 | ATM Analysis                                                                                   | ATM Sequencing and Deletion/Duplication Analysis     |
| 0 | BRACAnalysis {Integrated BRACAnalysis; CPT 81162}                                              | BRCA1/2 Sequencing and Deletion/Duplication Analysis |
| 0 | BRACAnalysis {Integrated BRACAnalysis; CPT 81163, 81164)}                                      | BRCA1/2 Sequencing and Deletion/Duplication Analysis |
| 0 | BRACAnalysis and myRisk {Integrated BRACAnalysis and myRisk; CPT 81162, 81479}                 | Hereditary Breast and Ovarian Cancer Panel Tests     |
| 0 | BRACAnalysis and myRisk {Integrated BRACAnalysis and myRisk; CPT 81163, 81164, 81479}          | Hereditary Breast and Ovarian Cancer Panel Tests     |
| 0 | BRACAnalysis and PALB2 {2019 codes; Integrated BRACAnalysis and<br>PALB2; 81162, 81406}        | Hereditary Breast and Ovarian Cancer Panel Tests     |
| 0 | BRACAnalysis and PALB2 {2019 codes; Integrated BRACAnalysis and<br>PALB2; 81163, 81164, 81406} | Hereditary Breast and Ovarian Cancer Panel Tests     |
| 0 | BRACAnalysis and PALB2 {2019 codes; Integrated BRACAnalysis and<br>PALB2; 81163, 81164, 81406} | Hereditary Breast and Ovarian Cancer Panel Tests     |
| 0 | BRACAnalysis and PALB2 {2020 codes; Integrated BRACAnalysis and<br>PALB2; 81162, 81307}        | Hereditary Breast and Ovarian Cancer Panel Tests     |

#### <u>1</u>234567

#### <u>AII</u> A B C E G M N P S T

\*\* NOTE: If you know the name of the test, choose the first letter of the test name above. Otherwise, you can scroll through all tests using the page numbers. If you cannot find the test, please return to page 1 of the "All" tab and select "None of These".

\*\*\*FOR LAB REPRESENTATIVES: If you would like to correct or add to this list, please email labmanagement@evicore.com.

Clinical Certification questions will populate based upon the information provided

## **Proceed to Clinical Information – Free Text Questions**

# **Proceed to Clinical Information** Answer the following questions in clinical detail: Why is this test being requested and how will the results be used to change management? Describe any applicable current or past medical history, lab testing, or procedure results. If relevant to the testing, describe the family history, including the applicable clinical findings, diagnoses, and/or test results.

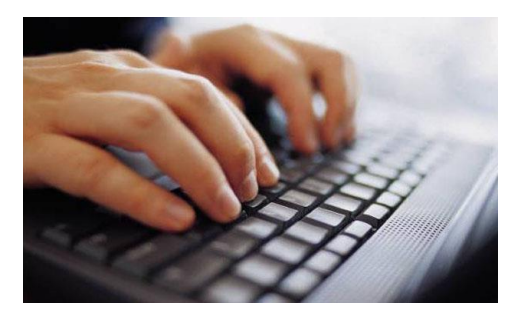

Free text answers allow for further explanation that may be needed.

## Next Step: Criteria not met

If criteria is not met based on clinical questions, you will receive a similar request for additional info:

| <ul> <li>Is there any additional information specific to the member's cor</li> <li>I would like to upload a document after the survey</li> <li>I would like to enter additional notes in the space provided</li> <li>I would like to upload a document and enter additional notes</li> </ul> | Dition you would lik<br>Summary of Your Req<br>Please review the details of your re<br>Your case has been sent to N                                  | Re to provide?  Uest Request below and if everything looks correct click CONTINUE  Medical Review.            |                                              |                                                            |
|----------------------------------------------------------------------------------------------------|----------------------------------------------------------------------------------------------------|----------------------------------------------------------------------------------------------------|----------------------------------------------|------------------------------------------------------------|
| I have no additional information to provide at this time                                                                                                    | Provider Name:<br>Provider Address:                                                                                                    |                                                                                                    | Contact:<br>Phone Number:<br>Fax Number:     |                                                            |
| SURMIT                                                                                                    | Patient Name:<br>Insurance Carrier:                                                                                                    |                                                                                                    | Patient Id:                                  |                                                            |
| JOBINIT                                                                                                    | Site Name:<br>Site Address:                                                                                                    |                                                                                                    | Site ID:                                     |                                                            |
|                                                                                                    | Primary Diagnosis Code:<br>Secondary Diagnosis Code:<br>Date of Service:<br>CPT Code:<br>Case Number:<br>Review Date:<br>Expiration Date:<br>Status: | R68.89<br>Not provided<br>LABTST<br>7/15/2020 5:27:45 PM<br>N/A<br>Your case has been sent to Medical Review. | Description:<br>Description:<br>Description: | Other general symptoms and signs<br>MOLECULAR GENETIC TEST |
|                                                                                                    | CANCEL PRINT                                                                                                    | CONTINUE                                                                                                    |                                              |                                                            |

#### Tips:

- Upload clinical notes on the portal to avoid any delays by faxing
- Additional information uploaded to the case will be sent for clinical review
- Print out summary of request that includes the case # and indicates 'Your case has been sent to clinical review'

## **Criteria Met**

If your request is authorized during the initial submission you can print out the summary of the request for your records.

| Summary of Your Request                                                                            |                                                    |                                          |                                                                                       |  |  |  |  |  |  |  |  |
|----------------------------------------------------------------------------------------------------|----------------------------------------------------|------------------------------------------|---------------------------------------------------------------------------------------|--|--|--|--|--|--|--|--|
| Please review the details of your request below and if everything looks correct click CONTINUE     |                                                    |                                          |                                                                                       |  |  |  |  |  |  |  |  |
| The following testing is approved: BRCA1 and/or 2 Gene Testing. Procedure code(s) approved: 81162. |                                                    |                                          |                                                                                       |  |  |  |  |  |  |  |  |
| Provider Name:<br>Provider Address:                                                                |                                                    | Contact:<br>Phone Number:<br>Fax Number: |                                                                                       |  |  |  |  |  |  |  |  |
| Patient Name:<br>Insurance Carrier:                                                                |                                                    | Patient Id:                              |                                                                                       |  |  |  |  |  |  |  |  |
| Site Name:<br>Site Address:                                                                        |                                                    | Site ID:                                 |                                                                                       |  |  |  |  |  |  |  |  |
| Primary Diagnosis Code:<br>Secondary Diagnosis Code:<br>Date of Service:                           | Z01.419<br>Not provided                            | Description:<br>Description:             | Encounter for gynecological examination (general) (routine) without abnormal findings |  |  |  |  |  |  |  |  |
| CPT Code:<br>Authorization Number:<br>Review Date:                                                 | LABTST<br>7/15/2020 5:21:21 PM                     | Description:                             | MOLECULAR GENETIC TEST                                                                |  |  |  |  |  |  |  |  |
| Expiration Date:<br>Status:                                                                        | 1/9/2021<br>The following testing is approved: BRC | A1 and/or 2 Gene Testing. Procedu        | re code(s) approved: 81162.                                                           |  |  |  |  |  |  |  |  |
| CANCEL PRINT                                                                                       | CONTINUE                                           |                                          |                                                                                       |  |  |  |  |  |  |  |  |

### **Building Additional Cases**

| Home     | Certification Summary                                                                 | Authorization Lookup          | Eligibility Lookup    | Clinical Certification | Certification Requests In Progress       | MSM Practitioner Performance Summary Portal | Resources | Manage Your Account | Help / Contact Us | MedSolutions Portal |
|----------|---------------------------------------------------------------------------------------|-------------------------------|-----------------------|------------------------|------------------------------------------|---------------------------------------------|-----------|---------------------|-------------------|---------------------|
| Vednesda | ay, January 16, 2019 11:05                                                            | AM                            |                       |                        |                                          |                                             |           |                     |                   | Log Off             |
| Cli      | nical Certification                                                                   | 1                             |                       |                        |                                          |                                             |           |                     |                   |                     |
| Tha      | nk you for submitting a rec                                                           | quest for clinical certificat | ion. Would you like t | D:                     |                                          |                                             |           |                     |                   |                     |
|          | Ratum to the main menu<br>Start a new request<br>Resume an in-progress reque          |                               |                       |                        |                                          |                                             |           |                     |                   |                     |
| You      | can also start a new reque                                                            | ist using some of the sam     | e information.        |                        |                                          |                                             |           |                     |                   |                     |
| 5        | tart a new request using t                                                            | he same:                      |                       |                        |                                          |                                             |           |                     |                   |                     |
|          | Program     Provider     Provider     Program and Provider     Program and Health Pla | 'n                            |                       |                        |                                          |                                             |           |                     |                   |                     |
| 1        | 80                                                                                    |                               |                       |                        |                                          |                                             |           |                     |                   |                     |
| Cano     | é Pro                                                                                 |                               |                       |                        |                                          |                                             |           |                     |                   |                     |
| Click    | here for help or technical s                                                          | poqu                          |                       |                        |                                          |                                             |           |                     |                   |                     |
|          |                                                                                       |                               |                       | © Care                 | Core National, LLC. 2018 All rights rese | rved.                                       |           |                     |                   |                     |

Once a case has been submitted for clinical certification, you can return to the Main Menu, resume an in-progress request, or start a new request. You can indicate if any of the previous case information will be needed for the new request.

## **Eligibility Look Up**

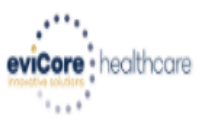

| Home      | Authorization Lookup   | Eligibility Lookup | Clinical Certification | Certification Requests In Progress | MSM Practitioner Performance Summary Portal | Resources | Manage Your Account | Help / Contact Us  |
|-----------|------------------------|--------------------|------------------------|------------------------------------|---------------------------------------------|-----------|---------------------|--------------------|
| Thursday, | March 15, 2018 4:43 PN | 1                  |                        |                                    |                                             |           |                     | Log Off (INTGTEST) |

#### **Eligibility Lookup**

#### New Security Features Implemented

| Health Plan:                                                            |                                           |  |  |  |
|-------------------------------------------------------------------------|-------------------------------------------|--|--|--|
| Patient ID:                                                             |                                           |  |  |  |
| Member Code:                                                            |                                           |  |  |  |
| Cardiology Eligibility:                                                 | Medical necessity determination required. |  |  |  |
| Radiology Eligibility:                                                  | Precertification is Required              |  |  |  |
| Radiation Therapy Eligibility:                                          | Medical necessity determination required. |  |  |  |
| MSM Pain Mgt Eligibility:                                               | Precertification is Required              |  |  |  |
| Sleep Management Eligibility: Medical necessity determination required. |                                           |  |  |  |

#### Print Done Search Again

#### Click here for help or technical support

CONFIDENTIALITY NOTICE: Certain portions of this website are accessible only by authorized users and unique identifying credentials, and may contain confidential or privileged information. If you are not an authorized recipient of the information, you are hereby notified that any access, disclosure, copying, distribution, or use of any of the information contained in the code-accessed portions is STRICTLY PROHIBITED.

You may also confirm the patient's eligibility by selecting the Eligibility Lookup tab.

## **Authorization Lookup example**

#### **Authorization Lookup** Authorization Number: NA A final decision has not yet been rendered on this case OR it requires Case Number: P2P AVAILABILITY special handling. If you have received a request for additional clinical information, please respond to our notice per the instructions received. Status: Pending eviCore Review If you would like to understand additional options available, P2P Status: Approval Date: please contact our Physician Support Unit at 1-800-792-8744, option 1 Service Code: LABTST Service Description: MOLECULAR GENETIC TEST Site Name: MOUNT SINAI GENOMICS Expiration Date: Date Last Updated: 7/15/2020 5:30:44 PM Correspondence: **UPLOADS & FAXES** Uploads & Faxes Upload Additional Clinical Clinical Upload: Attached Faxes Sent Letters & Faxes Document Uploads The option to attach clinical information is not available for this case at this time: Please fax clinical information to 800-540-2406 3 documents sent. Episode ID Date Sent Time Sent Document Name Recipient View Authorization Number: OSC0101 - Approval Standard PHYS 07/15/2020 17:25:44 Physician Case Number: P2P AVAILABILITY VIEW Status: Approved 17:25:44 07/15/2020 OSC0104 - Approval Standard SITE Site VIEW P2P Status: 07/15/2020 17:25:45 OSC0100 - Approval Standard MBR Patient VIEW Approval Date: 7/13/2020 12:00:00 AM Service Code: LABTST Service Description: MOLECULAR GENETIC TEST CLOSE Site Name: MOUNT SINAI GENOMICS Expiration Date: 1/9/2021 Date Last Updated: 7/15/2020 5:25:14 PM Correspondence: **UPLOADS & FAXES**

# **Provider Resources**

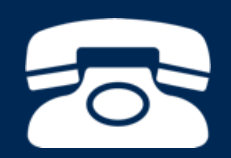

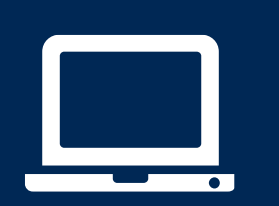

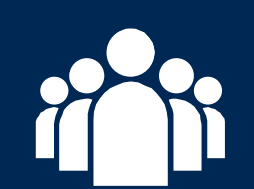

| ſ |   | $\mathbf{P}$ |
|---|---|--------------|
|   | - |              |
|   |   |              |
|   |   |              |
|   |   |              |
|   |   |              |

## **Clinical Guidelines**

#### How to access our Guidelines

- 1. Go to <u>www.evicore.com</u> and select the 'Resources' drop down menu on the far right hand side of your browser.
- 2. Then select the 'Clinical Guidelines' button to be directed to the main clinical guidelines page.
- 3. Scroll down and select the 'Laboratory Management' solution.
- 4. Type in desired health plan in the 'Search Health Plan' search bar and press enter.
- Select the appropriate guideline specific to the requested test(s).

Examples:

- Specific genetic testing
- Molecular and genomic testing
- Huntington Disease testing

#### Resources

CLINICAL GUIDELINES

Laboratory Management

#### Laboratory Management

Instructions for accessing the guidelines:

1. Search by health plan name to view clinical guidelines.

2. Locate the **reason for denial** section found in your letter. Identify the guideline title and then search by the provided guideline title. Select appropriate guideline document.

Example for **4Kscore for Prostate Cancer Risk Assessment**: We based this decision on the quidelines listed below: **4Kscore for Prostate Cancer Risk Assessment** (MOL. TS. 120).

Q

Search Health Plan ...

## **Clinical Guidelines**

#### **Health Plan specific Guidelines**

- 1. Current, Future, and Archived lists and Guidelines are found here.
- 2. You can select the entire Code List or the health plan specific Policy Book.
- 3. Shown here is an example of the Administrative Guidelines you will find on our resource site.
- There are also Lab Guidelines for Clinical Use and Test Specific Guidelines on our resource site. (not shown on this screen)

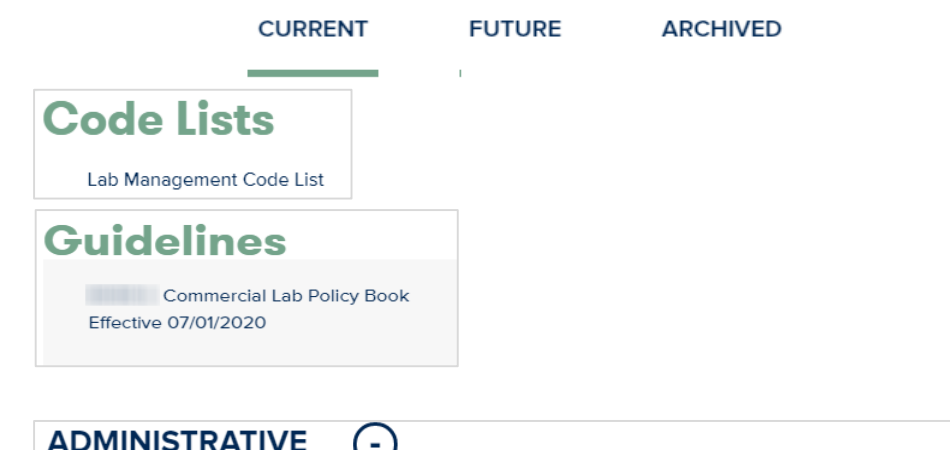

|             | $\bigcirc$                                                                                                    |                                                                        |
|-------------|----------------------------------------------------------------------------------------------------|------------------------------------------------------------------------|
| Dat<br>Peri | e of Service and Effective Date of the Authorization iod                                                                                                    | Molecular Pathology Tier 2 Molecular CPT Codes<br>Effective 07/01/2020 |
| Effe        | ective 07/01/2020                                                                                                    |                                                                        |
| Info        | venation Doquiromonts for Madical Necessity                                                                                                    | Unique Test Identifiers for Non-Specific Procedure                     |
| D           | dates and the second second seco | Codes                                                                  |
| Rev         | liew                                                                                                    | Effective 07/01/2020                                                   |
| Effe        | ective 07/01/2020                                                                                                    |                                                                        |

#### **Provider Resources: Pre-Certification Call Center**

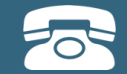

Pre-Certification Call Center

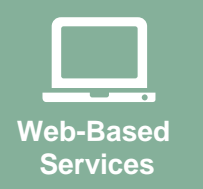

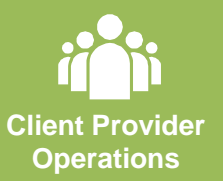

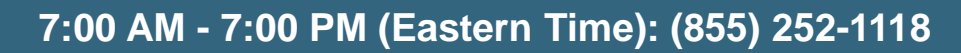

- Clinically urgent requests
- Obtain pre-certification or check the status of an existing case
- Discuss questions regarding authorizations and case decisions
- Change facility or CPT Code(s) on an existing case

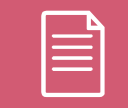

Documents

#### **Provider Resources: Web-Based Services**

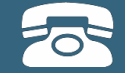

Pre-Certification Call Center

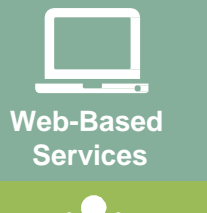

Client Provider Operations

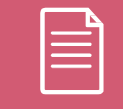

Documents

#### www.eviCore.com

To speak with a Web Specialist, call (800) 646-0418 (Option #2) or email portal.support@evicore.com.

- Request authorizations and check case status online –24/7
- Pause/Start feature to complete initiated cases
- Upload electronic PDF/word clinical documents

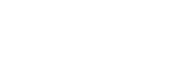

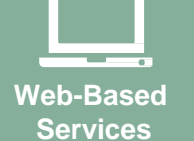

Pre-Certification Call Center

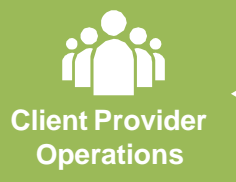

| = |  |
|---|--|
|   |  |
|   |  |

Documents

To reach eviCore Client Services, call (800) 646 - 0418 (Option #4) or email <u>clientservices@evicore.com</u>

- Eligibility issues (member, rendering facility, and/or ordering physician)
- Questions regarding accuracy assessment, accreditation, and/or credentialing
- Issues experienced during case creation

**Provider Resources: Client Provider Operations** 

• Request for an authorization to be resent to the healthplan

#### **Provider Resources: Implementation Website**

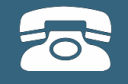

## Web-Based Services

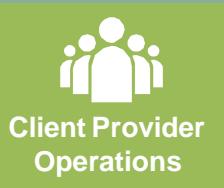

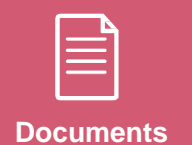

Provider Enrollment Questions – Contact Oscar Provider Services at 855-672-2755

Oscar website: https://www.hioscar.com/providers

eviCore / Oscar Provider Resources Page https://www.evicore.com/resources/healthplan/oscar

- Provider Orientation Presentation
- CPT code lists of the procedures that require prior authorization
- eviCore clinical guidelines
- FAQ documents and announcements

You can obtain a copy of this presentation on the Provider Resource page listed above.

# **Thank You!**

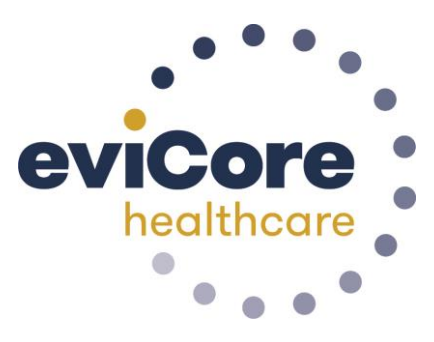